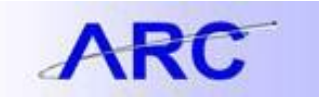

### Using the Sponsored Project Reports WebViewer as an Administrator

#### Sponsored Project Financial Reports for Principal Investigators / Project Managers / Scope Investigators

As an administrator working with faculty members who have oversight of sponsored projects, we understand how important it is for you to easily access financial project information on a regular basis, and in the same manner that faculty members that you work with do. We have therefore developed a way for administrators to access the same electronically delivered, pre-run PDF-format monthly and quarterly reports that PIs and Scope-Is access.

The purpose of this job aid is to provide guidance on how to access these reports, which will be for any Government Grant (GG), Private Grant (PG), or Industry Clinical Trial (IN) projects which are owned by departments for which you have security, including PAD access.

In accordance with University policy, you will be timed out after a session has been inactive for 30 minutes or more. If you want to continue looking at the Sponsored Project Financial Reports after a 30 minute period of inactivity, you will need to re-authenticate by signing in again with your UNI and UNI password.

#### Who can access the sponsored project financial reports via the WebViewer?

If you are an administrator with PAD (access to payroll information at a detailed level), you will be able to see all active projects and activities associated with a PI or Scope-I where these projects / activities are owned by the department for which you have security (the access you applied for using the Financial Systems Security Application or Financial Inquiry Application).

#### How are these reports accessed?

Administrators, PIs and Scope-Is all use the same URL to access the Sponsored Project Financial Report WebViewer: <u>https://spreports.finance.columbia.edu</u>. When you click on this URL, you will be asked to authenticate by logging in using your UNI and UNI password:

| 🖝 🖬 Freges Ander Schenklander Frysk han versen inn ofskalderstrations Freges AdACH - Chapterioris finiser in ethodoloxies, SAACH-Chapterioris and SAACH-Chapterioris and SAACH-Chapte | 🙄 = C 🔂 Google | P 🔒       |
|----------------------------------------------------------------------------------------------------|----------------|-----------|
| 🔐 Columbia 💩 Maat Violaad 👹 Gitting Stantad 💼 Latast Haudinas                                                                                                    |                | D Ecolmat |
| The COLUMBIA UNIVERSITY<br>The CITY OF ATTWINK                                                                                                    |                |           |
| Admissione   Mademiss   Mademiss   Minister   Email & Computing   (Onformation for Educate   Escalty B                                                                                                    | Def.           |           |
|                                                                                                    |                |           |
|                                                                                                    |                |           |
| -4 001                                                                                                    |                |           |
| PAILWORK                                                                                                    |                |           |
| Coon 1                                                                                                    |                |           |
|                                                                                                    |                |           |

maintained by CUET. Please contact the melodeals if you have trouble logging in.

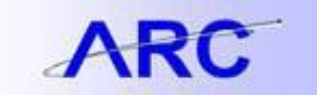

You can also find a sign-in button on the Quarterly Financial Review webpage on the Finance Gateway - <u>http://finance.columbia.edu/content/quarterly-financial-review</u>. The WebViewer button is half-way down the page, on the left.

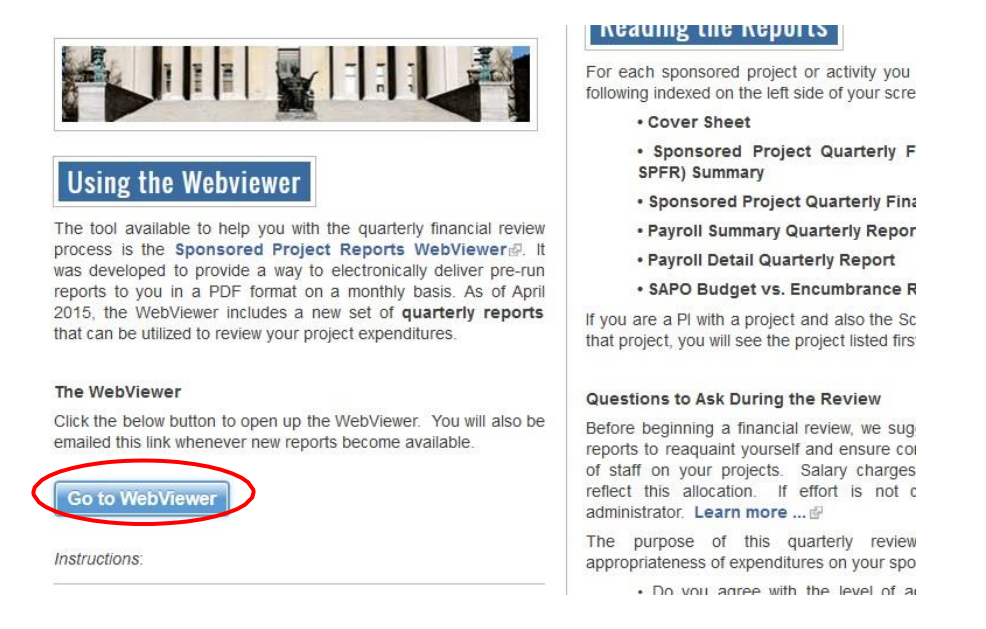

#### Signing in to the WebViewer

When signing in, your unique identifier (UNI and UNI password) will take you to the Sponsored Project Monthly Financial Reports page. To access quarterly financial reports, click on the "Quarterly Reports" button.

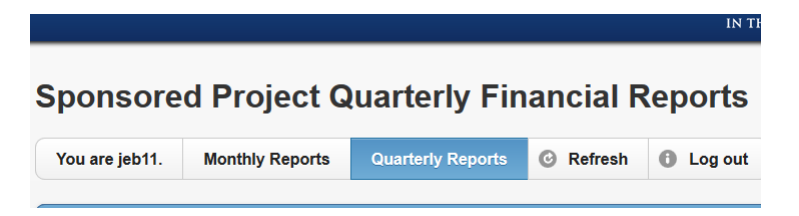

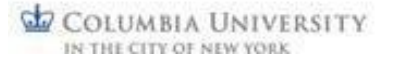

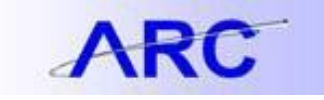

| COLUMBIA UNIVERSITY<br>IN THE CITY OF NEW YORK                                                                                                    |  |  |  |  |  |  |  |  |
|----------------------------------------------------------------------------------------------------|--|--|--|--|--|--|--|--|
| Sponsored Project Monthly Financial Reports<br>Vou are mkr2107. Monthly Reports Quarterly Reports C Refresh C Log out                                                                                                    |  |  |  |  |  |  |  |  |
| Click on Quarterly Reports button to access quarterly financial reports     To see the reports for a specific PI select an 'Account Period / Fiscal Year' and then select their name from the 'Select a PI' list on the left.  You do not have any Sponsored Project Reports at this moment for Account Period / Fiscal Year November FY16.                                                                                                    |  |  |  |  |  |  |  |  |
| Select a Pl 5 Go 3 Select Account Period / Fiscal Year                                                                                                    |  |  |  |  |  |  |  |  |
| If there are questions regarding the reporting material, please speak with your Department Administrator or Senior Business Officer. If you have additional questions or are experiencing any issues with ARC or FDS, please contact the Finance Service Center. If you have additional questions or are experiencing any issues with ARC or FDS, please contact the Finance Service Center. You can log an incident or request a service by using a self-service web form, or contact the Service Center by phone: 212-854-2122 Monday, Tuesday, Thursday, 9:00 am – 5:00 pm; Wednesday 9:30 am – 5:00 pm; Friday 9:00 am – 4:00 pm. |  |  |  |  |  |  |  |  |
| © 2016 The Trustees of Columbia University in the City of New York                                                                                                    |  |  |  |  |  |  |  |  |

#### **Information Presented**

- 1. Confirms authenticated UNI.
- 2. Confirms that you're on the "Monthly Reports" page (the WebViewer defaults to the Monthly Reports view); to access Quarterly Reports, click on the "Quarterly Reports" button.
- 3. Click on "Select Account Period / Fiscal Year" to select the specific accounting period for monthly reports; for quarterly reports, click on "Select Quarter / Fiscal Year".
- 4. Click on "Select a PI" to view drop down of PIs / Scope-Is (in alphabetical order, by first name) who are responsible for projects and/or activities within the department(s) you have security for.
- 5. Click on "Go" to bring up the list of projects / activities associated with your chosen PI / Scope-I and for the accounting period chosen.

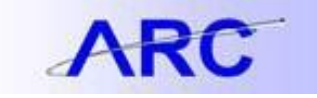

|                                                                                                    | COLUMBIA UNIVERSITY<br>IN THE CITY OF NEW YORK                                                                                                    |                                                                                                    |                                                                                                    |                                                                                                    |                                                                                                |                                                 |                                                  |                                                                                   |  |  |  |
|----------------------------------------------------------------------------------------------------|----------------------------------------------------------------------------------------------------|----------------------------------------------------------------------------------------------------|----------------------------------------------------------------------------------------------------|----------------------------------------------------------------------------------------------------|------------------------------------------------------------------------------------------------|-------------------------------------------------|--------------------------------------------------|-----------------------------------------------------------------------------------|--|--|--|
| Sponsored F                                                                                                    | Project Mo                                                                                                    | nthly Finan                                                                                                    | cial Rep                                                                                                    | orts                                                                                                    |                                                                                                |                                                 |                                                  |                                                                                   |  |  |  |
| You are mkr2107.                                                                                                    | Monthly Reports                                                                                                    | Quarterly Reports                                                                                                    | Refresh                                                                                                    | Log out                                                                                                    |                                                                                                |                                                 |                                                  |                                                                                   |  |  |  |
| Click on Quar     To see the rep      You do not have any Spon      Select a PL      Alexander Tzagoloff (AAT3)     Alice Heicklen (AH2289)     Brent Stockwell (BS2198)     Carol Prives (CLP3)     Dana Pér (DP2315)     Daniel Kalderon (DDK1)     Darcy Peterka (DP2403)     Elizabeth Miller (EM2282)     Guy Selia (GS2747)     Harmen Bussemaker (HJB2000-<br>Jamet Bussemaker (HJB2000-<br>Jamet Bussemaker (HJB2000-<br>Jamet gU/186)     Jeannette Bullstein (JCB4)     Jian Yang (U/180)     John Hunt (JFH21)     Julio Fermandez (JF2120)     Lars Dietrich (LD2444)     Lawrence A Chasin (LAC2)     Lewis Brown (LB2425) | terly Reports button to aconts for a specific PI select a<br>sored Project Reports<br>Go C<br>ts.<br>ting material, please sp<br>it a service by using a | ess quarterly financial reports<br>n'Account Period / Fiscal Year' a<br>at this moment for Accou<br>Select Account Period / Fis<br>Deak with your Department Admin<br>self-service web form, or conta | and then select their na<br>nt Period / Fiscal )<br>scal Year<br>nistrator or Senior Bus<br>e 2016 The Trustees | ame from the 'Select a Pl<br>Year November FY1<br>iness Officer. If you have<br>by phone: 212-864-2122<br>of Columbia University in the | list on the left.<br>3.<br>additional questions or<br>Monday, Tuesday, Thu<br>City of New York | r are experiencing any<br>rsday, 9:00 am – 5:00 | issues with ARC or FDS,<br>pm; Wednesday 9:30 am | please contact the <u>Finance Service</u><br>– 5:00 pm; Friday 9:00 am – 4:00 pm. |  |  |  |

Drop down list of PIs / Scope-Is (in alphabetical order, by first name) who are responsible for projects and/or activities within the department(s) you have security for. **Note**: limit of 200 names in the drop down list.

|                                                                                                    | COLU                                                                                                    | IMBIA UNIVERSITY<br>CITY OF NEW YORK                                                                                             |                                               |                                      |                                 |                                           |                                             |            |
|----------------------------------------------------------------------------------------------------|----------------------------------------------------------------------------------------------------|----------------------------------------------------------------------------------------------------|-----------------------------------------------|--------------------------------------|---------------------------------|-------------------------------------------|---------------------------------------------|------------|
| Sponsored Project Monthly F                                                                                                    | inancial Rep                                                                                                    | orts                                                                                                    |                                               |                                      |                                 |                                           |                                             |            |
| 2 You are mkr2107 Monthly Reports Quarterly I                                                                                                    | Reports 🕝 Refresh                                                                                                    | Log out                                                                                                    |                                               |                                      |                                 |                                           |                                             |            |
| Click on Quarterly Reports button to access quarterly fina<br>To see the reports for a specific PI select an 'Account Period /<br>All columns are sortable (alphanumeric), ascending or descen<br>To open a set of reports, click on the Long Project Description<br>If more than 50 projects and/or activities, links to additional pa<br>Your available Sponsored Project Reports for Account Period / I<br>Liang Tong (LT133) Go Select Account | Incial reports<br>Fiscal Year' and then select their nar<br>(in bue)<br>ges are provided – click on page nur<br>Fiscal Year November FY16:<br>t Period / Fiscal Year | ne from the 'Select a PI' list on the left.<br>nber or Previous and Next to navigate be<br>nload all reports (one PDF) on this p | tween pages<br>age for It133                  | _                                    | 3                               |                                           |                                             |            |
| Long Project Description \$                                                                                                    | Funding Agency                                                                                                    | Short Project Description                                                                                                    | Project ID      A                             | Activity ID + D                      | ept Num. <del>\$</del>          | Acct Period \$                            | Fiscal Year \$                              | UNI ¢      |
| Structural biology of pre-mRNA 3 -end processing                                                                                                    | National Institute of General Me                                                                                                    | dical Sc 5R01GM077175-08                                                                                                    | GG006539                                      | 4                                    | 041102                          | November                                  | 2016                                        | LT133      |
| Listeria monocytogenes physiology and host pathogen interactions                                                                                                    | National Institute of Allergy and                                                                                                    | Infect UWASH UWSC8286                                                                                                    | GG011084                                      | 4                                    | 041102                          | November                                  | 2016                                        | LT133      |
| Structure and function of 5 to 3 exoribonucleases                                                                                                    | National Institute of General Me                                                                                                    | dical Sc 2R01GM090059-05                                                                                                    | GG011095                                      | 4                                    | 041102                          | November                                  | 2016                                        | LT133      |
| If there are questions regarding the reporting material, please speak with your Dep.<br><u>Center</u> . You can log an incident or request a service by using a <u>self-service web f</u>                                                                                                    | artment Administrator or Senior Busi<br>orm, or contact the Service Center b                                                                                         | ness Officer. If you have additional quest<br>y phone: 212-854-2122 Monday, Tuesda                                               | ons or are experienci<br>y, Thursday, 9:00 am | ing any issues wi<br>– 5:00 pm; Wedi | th ARC or FDS<br>nesday 9:30 an | 6, please contact t<br>n – 5:00 pm; Frida | he <u>Finance Serv</u><br>ly 9:00 am – 4:00 | ice<br>pm. |
|                                                                                                    | © 2016 The Trustees o                                                                                                    | f Columbia University in the City of New York                                                                                    |                                               |                                      |                                 |                                           |                                             |            |

Monthly Reports page for the PI / Scope-I chosen; list of projects and/or activities associated with that PI or Scope-I are presented.

ARC

### JOB AID

| IN THE CITY OF NEW YORK                                                                                                    |                                                   |                                                                |                                                 |                   |               |              |                      |  |  |  |  |
|----------------------------------------------------------------------------------------------------|---------------------------------------------------|----------------------------------------------------------------|-------------------------------------------------|-------------------|---------------|--------------|----------------------|--|--|--|--|
| Sponsored Project Quarterly Financial Reports     You are mkr2107. Monthly Reports Quarterly Reports @ Refresh @ Log out     Your and this for price Reports for 04 (App-way) with                                                                                                    |                                                   |                                                                |                                                 |                   |               |              |                      |  |  |  |  |
| Liang Tong (LT133) Co Co Select Quarter / Fiscal Year C Download all reports (one PDF) of Long Protect Search Went                                                                                                    | on this page for It133 O Download all             | Project Reviews (one PDF) on th<br>Short Project Description ≑ | is page for It133<br>Project ID + Activity ID + | 3<br>Depte Num. + | Acct Period ≑ | Fiscal Year≑ | UNI≑ Project Review≑ |  |  |  |  |
| FY16 Q4 (Apr-Jun) Sponsored Project Quarterly Summary Attestation for Department 4041102 for Liang Tong (LT133)                                                                                                    |                                                   | -                                                              |                                                 | 4041102           | Q4 (Apr-Jup)  | FY16         | LT133 🕞              |  |  |  |  |
| Structural biology of pre-mRNA 3 -end processing                                                                                                    | National Institute of General Medical Sc          | 5R01GM077175-08                                                | GG006539                                        | 4041102           | Q4 (Apr-Jun)  | FY16         | LT133 🕞              |  |  |  |  |
| Taspase1 crystallography                                                                                                    | National Cancer Institute/NIH/DHHS                | LEIDOS 16X137                                                  | GG009458                                        | 4041102           | Q4 (Apr-Jun)  | FY16         | LT133 🕞              |  |  |  |  |
| Listeria monocytogenes physiology and host pathogen interactions                                                                                                    | National Institute of Allergy and Infect          | UWASH UWSC8286                                                 | GG011084                                        | 4041102           | Q4 (Apr-Jun)  | FY16         | LT133 🔀              |  |  |  |  |
| Structure and function of 5 to 3 exoribonucleases                                                                                                    | National Institute of General Medical Sc          | 2R01GM090059-05                                                | GG011095                                        | 4041102           | Q4 (Apr-Jun)  | FY16         | LT133 🕞              |  |  |  |  |
| Structural and functional studies of mRNA processing, stability and quality control                                                                                                    | National Institute of General Medical Sc          | 1R35GM118093-01                                                | GG011161                                        | 4041102           | Q4 (Apr-Jun)  | FY16         | LT133 🕞              |  |  |  |  |
| Crystal structures of human IDO1 in complex with inhibitors                                                                                                    | SUZHOU KINTOR PHARMACEUTICAL IN                   | C KINTOR CU16-0025                                             | PG007632                                        | 4041102           | Q4 (Apr-Jun)  | FY16         | LT133 🕒              |  |  |  |  |
| If there are questions regarding the reporting material, please speak with your Department Administrator or Senior Business Officer. If you have additional questions or are experiencing any issues with ARC or FDS, please contact the Finance Service Center. You can log an incident or request a service by using a <u>self-service web form</u> , or contact the Service Center by phone: 212-864-2122 Monday, Thursday, 9:00 am - 5:00 pm; Wednesday 9:30 am - 5:00 pm; Fiday 9:00 am - 4:00 pm. |                                                   |                                                                |                                                 |                   |               |              |                      |  |  |  |  |
|                                                                                                    | © 2016 The Trustees of Columbia University in the | e City of New York                                             |                                                 |                   |               |              |                      |  |  |  |  |

Quarterly Reports page for the PI / Scope-I chosen; list of projects and/or activities associated with that PI or Scope-I are presented.

#### **Information Presented**

- 1. Confirms name of PI / Scope-I chosen.
- 2. Confirms that you're on either the "Monthly Reports" page or the "Quarterly Reports" page.
- 3. Confirms which accounting period the reports are for (either monthly or quarterly).

#### Organizing Information in the WebViewer

Note that columns in the WebViewer are sortable (alphanumeric, either ascending or descending) to allow you to organize the information in a way that is most helpful to you. The list sorts, by default, by Project ID and then Activity ID. For example, if you would like to view all projects / activities by Funding Agency, click on either the up arrow to organize in ascending order (a-z), or the down arrow to organize in descending order (z-a). Please also note that if there are more than 50 projects / activities to view, they will be on more than one page; click on the page number you want to go to, or just click "Next".

**Note**: The report distribution excludes projects / activities that expired more than 120 days prior to the end of the reporting month or quarter.

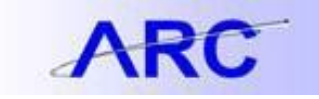

#### To select multiple columns for sorting:

#### 1. Select first column heading to be sorted, e.g. Department Number.

Columbia University

| Sponsored Project Quarterly Financial Reports          You are mkr2107.       Monthly Reports       Image: A financial management of the sector of the sector |                                                                                                    |                                      |                                        |                   |                    |                    |                       |                                          |  |  |  |
|----------------------------------------------------------------------------------------------------|----------------------------------------------------------------------------------------------------|--------------------------------------|----------------------------------------|-------------------|--------------------|--------------------|-----------------------|------------------------------------------|--|--|--|
| Your available Sponsored Project Reports for Q4 (Apr-Jun) FY16:                                                                                                    |                                                                                                    |                                      |                                        |                   |                    |                    |                       |                                          |  |  |  |
| Liang Tong (LT133) O Go Select Quarter / Fiscal Year                                                                                                    | O Download all reports (one PDF) on this page for It133 O Download                                                                             | all Project Reviews (one PDF) on th  | is page for It133                      |                   |                    |                    |                       |                                          |  |  |  |
| Long Project Description                                                                                                    | Funding Agency                                                                                                    | Short Project Description            | Project ID + Activity ID+              | Dept Num. ¢       | Acct Period \$     | Fiscal Year \$     | UNI ¢ Pr              | oject Review¢                            |  |  |  |
| FY16 Q4 (Apr-Jun) Sponsored Project Quarterly Summary Attestation for Departm                                                                                                    | ent 4041102 for Liang Tong (LT133) -                                                                                                    | ÷                                    | ÷                                      | 4041102           | Q4 (Apr-Jun)       | FY16               | LT133                 | 3                                        |  |  |  |
| Structural biology of pre-mRNA 3 -end processing                                                                                                    | National Institute of General Medical Sc                                                                                                    | 5R01GM077175-08                      | GG006539                               | 4041102           | Q4 (Apr-Jun)       | FY16               | LT133                 | 5                                        |  |  |  |
| Taspase1 crystallography                                                                                                    | National Cancer Institute/NIH/DHHS                                                                                                    | LEIDOS 16X137                        | GG009458                               | 4041102           | Q4 (Apr-Jun)       | FY16               | LT133                 | 3                                        |  |  |  |
| Listeria monocytogenes physiology and host pathogen interactions                                                                                                    | National Institute of Allergy and Infect                                                                                                    | UWASH UWSC8286                       | GG011084                               | 4041102           | Q4 (Apr-Jun)       | FY16               | LT133                 | 5                                        |  |  |  |
| Structure and function of 5 to 3 exoribonucleases                                                                                                    | National Institute of General Medical Sc                                                                                                    | 2R01GM090059-05                      | GG011095                               | 4041102           | Q4 (Apr-Jun)       | FY16               | LT133                 | 5                                        |  |  |  |
| Structural and functional studies of mRNA processing, stability and quality control                                                                                                    | National Institute of General Medical Sc                                                                                                    | 1R35GM118093-01                      | GG011161                               | 4041102           | Q4 (Apr-Jun)       | FY16               | LT133                 | 5                                        |  |  |  |
| Crystal structures of human IDO1 in complex with inhibitors                                                                                                    | SUZHOU KINTOR PHARMACEUTICAL                                                                                                    | INC KINTOR CU16-0025                 | PG007632                               | 4041102           | Q4 (Apr-Jun)       | FY16               | LT133                 | 3                                        |  |  |  |
| If there are questions regarding the reporting material, please speak with your Department Adminis<br>Service Center by phone. 212-854-2122 Monday, Tuesday, Thursday, 9:00 am – 5:00 pm; Wednes                                                                                                    | trator or Senior Business Officer. If you have additional questions or are experiencing any<br>any 930 am – 5.00 pm; Friday 9.00 am – 4.00 pm. | issues with ARC or FDS, please conta | ct the <u>Finance Service Center</u> . | You can log an in | ncident or request | a service by using | g a <u>self-servi</u> | i <del>ce web form</del> , or contact ti |  |  |  |
|                                                                                                    | © 2016 The Trustees of Columbia University                                                                                                    | a the City of New York               |                                        |                   |                    |                    |                       |                                          |  |  |  |

 In order to sort using multiple criteria, hold the 'Shift' key and select additional columns to be included in the sorting criteria. In this example the Long Project Description, Funding Agency and Short Project Description columns have been selected for sorting (see below). Note: Columns selected for sorting will have the column heading set to blue.

| Sponsored Project Quarterly Financial Reports           You are mkr2107.         Monthly Reports         Quarterly Reports              • Click on Monthly Reports birton to access menthly financial reports.             • To see the reports for a specific PI safet an Quarter / Flocal Your's and then select their name from the 'Belect a PI list on the left.             • All columns are sortable (alphanumerc), ascending or deconding.             • To mee than 50 projects and/or activities, links to additional pages are provided – click on page number or Previous and Next to navigate between pages             • To access signature page for Project Review, click on the document icon |                                                                 |                                   |                                        |                   |                     |                    |                                   |  |  |  |  |
|----------------------------------------------------------------------------------------------------|-----------------------------------------------------------------|-----------------------------------|----------------------------------------|-------------------|---------------------|--------------------|-----------------------------------|--|--|--|--|
| Your available Sponsored Project Reports for Q4 (Apr-Jun) FY16:                                                                                                    |                                                                 |                                   |                                        |                   |                     |                    |                                   |  |  |  |  |
| Liang Tong (LT133) O Go Go Select Quarter / Fiscal Year O Download all reports (one PDF) on this page for It133 O Download all Project Reviews (one PDF) on this page for It133                                                                                                    |                                                                 |                                   |                                        |                   |                     |                    |                                   |  |  |  |  |
| Long Project Description \$                                                                                                    | Funding Agency +                                                | Short Project Description \$      | Project ID  Activity ID                | Dept Num. ¢       | Acct Period \$      | Fiscal Year \$     | UNI + Project Review              |  |  |  |  |
| FY16 Q4 (Apr-Jun) Sponsored Project Quarterly Summary Attestation for Department 4041102 for Liang Tong (LT133)                                                                                                    | -                                                               | -                                 | -                                      | 4041102           | Q4 (Apr-Jun)        | FY16               | LT133 🕒                           |  |  |  |  |
| Structural biology of pre-mRNA 3 -end processing                                                                                                    | National Institute of General Medical Sc                        | 5R01GM077175-08                   | GG006539                               | 4041102           | Q4 (Apr-Jun)        | FY16               | LT133 🕒                           |  |  |  |  |
| Taspase1 crystallography                                                                                                    | National Cancer Institute/NIH/DHHS                              | LEIDOS 16X137                     | GG009458                               | 4041102           | Q4 (Apr-Jun)        | FY16               | LT133 🕞                           |  |  |  |  |
| Listeria monocytogenes physiology and host pathogen interactions                                                                                                    | National Institute of Allergy and Infect                        | UWASH UWSC8286                    | GG011084                               | 4041102           | Q4 (Apr-Jun)        | FY16               | LT133 🔀                           |  |  |  |  |
| Structure and function of 5 to 3 exoribonucleases                                                                                                    | National Institute of General Medical Sc                        | 2R01GM090059-05                   | GG011095                               | 4041102           | Q4 (Apr-Jun)        | FY16               | LT133 🔀                           |  |  |  |  |
| Structural and functional studies of mRNA processing, stability and quality control                                                                                                    | National Institute of General Medical Sc                        | 1R35GM118093-01                   | GG011161                               | 4041102           | Q4 (Apr-Jun)        | FY16               | LT133 🕒                           |  |  |  |  |
| Crystal structures of human IDO1 in complex with Inhibitors                                                                                                    | SUZHOU KINTOR PHARMACEUTICAL INC                                | KINTOR CU16-0025                  | PG007632                               | 4041102           | Q4 (Apr-Jun)        | FY16               | LT133 🕞                           |  |  |  |  |
| If there are questions regarding the reporting material, please speak with your Department Administrator or Senior Business Officer. If you has<br>Service Center by phone: 212-854-2122 Monday, Tuesday, Thursday, 9:00 am – 5:00 pm; Vednesday 9:30 am – 5:00 pm; Friday 9:00 am –                                                                                                    | ve additional questions or are experiencing any iss<br>4.00 pm. | ues with ARC or FDS, please conta | ct the <u>Finance Service Center</u> . | You can log an ir | cident or request a | a service by using | a <u>self-service web form,</u> o |  |  |  |  |

© 2016 The Trustees of Columbia University in the City of New York

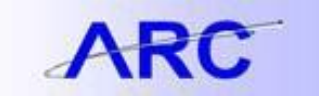

If you do not see PIs or Scope-Is listed that you would expect to see, first verify that the PI or Scope-I has at least one project or activity with an owning department that is part of your security profile. If you still do not see PIs or Scope-Is listed that you would expect to see based on your department security, please contact your Departmental Administrator or Senior Business Officer.

Once you have selected a PI / Scope-I from the drop down menu, and identified a sponsored project or activity for which you want to review the monthly or quarterly financial reports, click on the "Long Project Description" for that project / activity. You will be prompted to Open, Save or Cancel the file (note: the download prompt is browser specific). If you just want to review the information but not save it, click "Open". If you would like to save the PDF for future reference, click "Save".

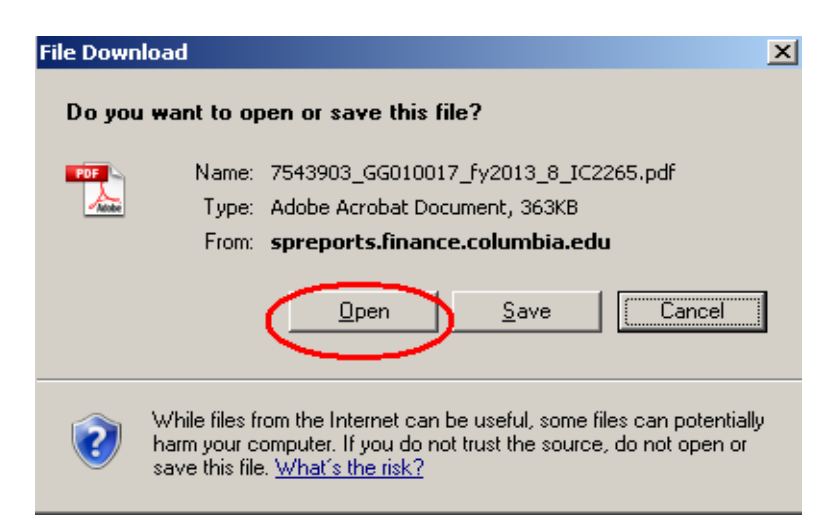

There is also the option to download all reports shown on the page (up to 50) as one single PDF. If this option is chosen (see below) a separate tab will be opened in the browser. Please note that depending on the number of reports that are being downloaded, it may take several minutes to connect while the consolidated PDF is being compiled.

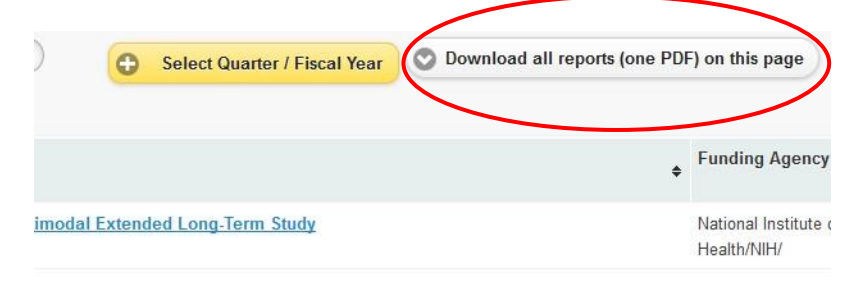

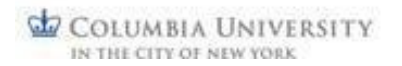

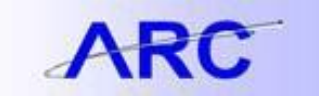

#### Monthly Reports

For GG or PG projects / activities, the following will be listed on the left side of the screen:

- Cover Sheet
- Sponsored Project Financial Report (SPFR) Summary\*
- Sponsored Project Financial Report (SPFR) Detail
- Payroll Summary Report\*
- Payroll Detail Report
- Purchase Order Open Commitment Report\*\*
- Project Cost Summary/Overrun Report\*\*\*

For IN projects / activities, the following will be listed on the left side of the screen:

- Cover Sheet
- Non-Sponsored Project Financial Report (Non-SPFR) Summary\*
- Non-Sponsored Project Financial Report (Non-SPFR) Detail
- Payroll Summary Report\*
- Payroll Detail Report
- Purchase Order Open Commitment Report\*\*
- Project Cost Summary/Overrun Report\*\*\*

#### **Quarterly Reports**

For GG or PG projects / activities, the following will be listed on the left side of the screen:

- Cover Sheet
- Sponsored Project Quarterly Financial Report (SPFR) Summary\*
- Sponsored Project Quarterly Financial Report (SPFR) Detail
- Payroll Summary Quarterly Report\*
- Payroll Detail Quarterly Report
- SAPO Budget vs. Encumbrance Report \*\*

For IN projects and activities, the following will be listed on the left side of the screen:

- Cover Sheet
- Non-Sponsored Project Quarterly Financial Report (Non-SPFR) Summary\*
- Non-Sponsored Project Quarterly Financial Report (Non-SPFR) Detail
- Payroll Summary Quarterly Report\*
- Payroll Detail Quarterly Report
- SAPO Budget vs. Encumbrance Report \*\*

Notes

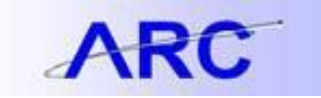

### \*If there is no activity on the SPFR or Non-SPFR Summary or Payroll Summary Reports for the accounting period, then the corresponding detail reports will be blank. In addition, the Open Commitment Report will be blank if there are no open purchase orders in the system.

\*\*On the PO Open Commitment Report, the amount shown under "PO Merchandise Amount" is <u>not</u> the original Purchase Order or SAPO amount; rather, it is the amount that was still available on the PO / SAPO at the time of conversion from old system to new in July 2012. Both the PO Open Commitment Report and the SAPO Budget vs. Encumbrance Report are not for a particular month or quarter (they are not time bound); rather, they are a snapshot in time as of the date shown on the report.

\*\*\*The Project Cost Summary Report is not limited to a specific project, but rather will show all projects associated with a particular PI UNI and will be included in each report set. Note: the activity report set may be blank if the activity investigator (Scope-I) is <u>not</u> a PI on any project.

#### **Viewing Reports**

You can view reports by clicking on the Bookmark (left side of screen), or by using the up and down arrows associated with the page numbers on top of the screen.

| 6063102 PG005553 01 GATES 0PP1085982 June 2013 BE8213<br>File Edit Vew Document Toxis Window Help                                                                                                    | 2.pdf - Adobe Reader                                                                                                    |                                                                                                    |                                                                                        |                                               |
|----------------------------------------------------------------------------------------------------|----------------------------------------------------------------------------------------------------|----------------------------------------------------------------------------------------------------|----------------------------------------------------------------------------------------|-----------------------------------------------|
| B 2. 5 5 5 5 5 5 5 5 5 5 5 5 5 5 5 5 5 5                                                                                                    | E S Fed                                                                                                    | •                                                                                                    |                                                                                        |                                               |
| Dookmarks)                                                                                                    |                                                                                                    |                                                                                                    |                                                                                        |                                               |
| Cover Sheet<br>Cover Sheet<br>Sponsored Project Financial - Summary By<br>Budget Calegory<br>Sponsored Project Financial Report - Detail<br>Payroll Summary Report - Printable<br>Payroll Getail Report - Printable<br>Project Cost Summary/Overrun Report -<br>Printable | Accounting Period<br>Fiscal Year<br>Project Manager<br>Project IDDescription<br>Project Owning<br>Department<br>Project Description:<br>Planning Grant for the Al | June<br>2013<br>Degenerationed agene<br>PO000553 - GATES OPP1065962<br>6003102 - EM MDG East<br>nca Soul Information Service (ASSIS) Phase II | Activity Manager/Scope - I<br>Activity ID/Description<br>Activity Owning<br>Department | 01 - GATES OPP106562<br>6063102 - EM MDG Exit |
| Index:<br>Cover sheet<br>and six<br>reports                                                                                                    | Please use discretion will<br>Run Dure: 8/13/2013<br>Run Time: 5/2015 PM                                                                                          | en chaving reports at they contain sessibler p                                                                                                | errol Information.<br>Run date                                                         |                                               |
| •                                                                                                    | 11.00×8.50 m                                                                                                    |                                                                                                    |                                                                                        |                                               |

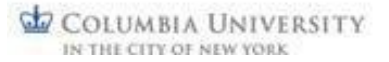

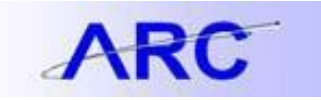

**Note:** For Industry Clinical Trials (project ID's beginning with "IN"), the project description may be blank, or populated with a "short description".

Options are also available to print and zoom in and/or out.

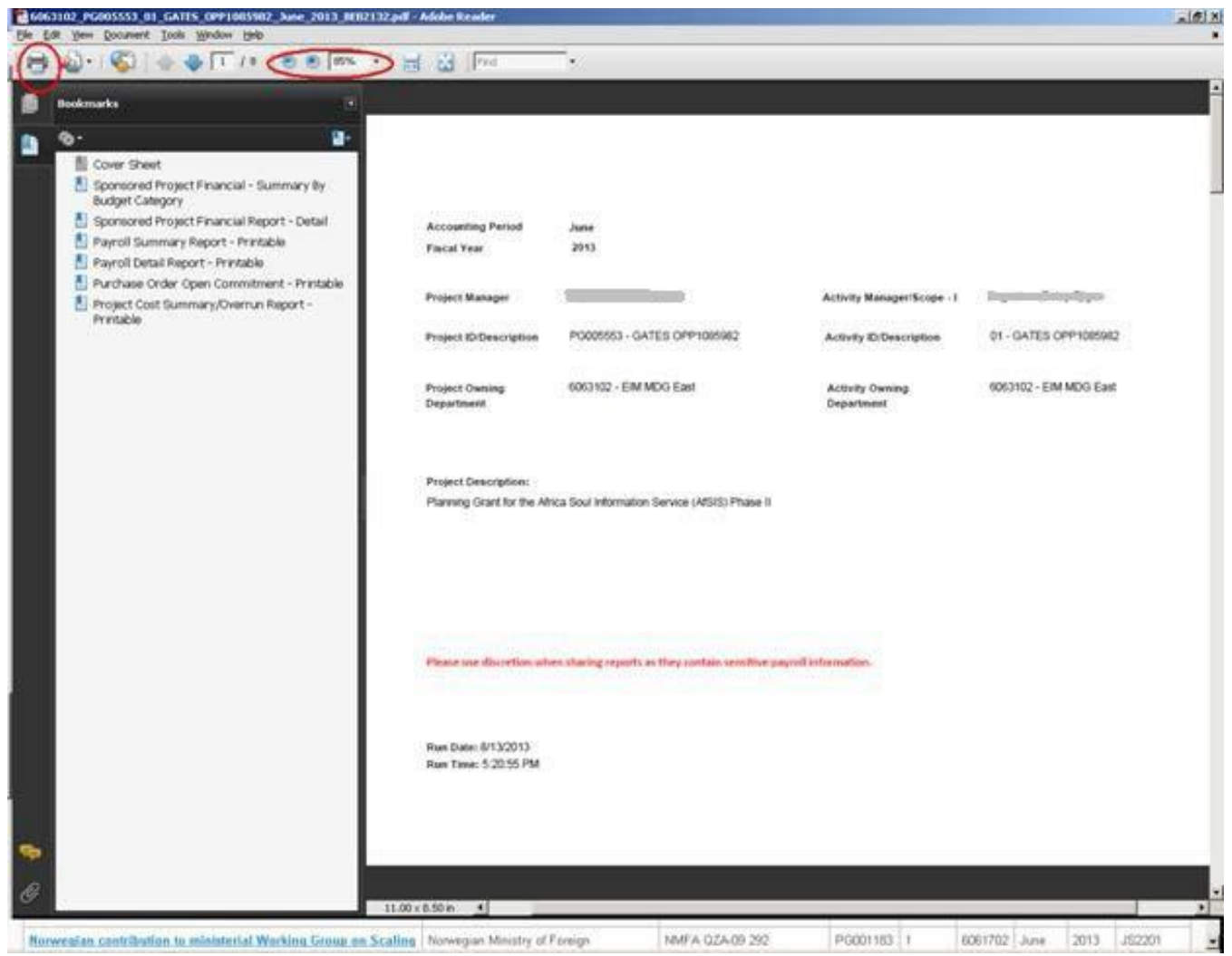

Please remember that these reports contain sensitive data, including payroll information, and as such, discretion should be used when sharing reports, i.e. only share with others who have the appropriate security access to this information. This reminder is also on the cover sheet of the report set.

**Note:** Although the PDF reports appear to be different sizes when viewing them on your computer screen, all will print appropriately on letter size (8.5 x 11) paper.

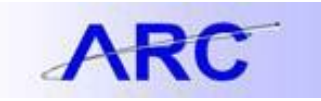

When you are finished viewing specific financial reports for a particular project, click on the "x" in the top right corner to close / exit from the report set.

| 5k ( | 3102 PE005553 01 GATIS OPP1085982 have 2013 BH                                                                                                    | 12132.pdf - Adobe Ra | ader                                                |                                               |                               |                       |
|------|----------------------------------------------------------------------------------------------------|----------------------|-----------------------------------------------------|-----------------------------------------------|-------------------------------|-----------------------|
| 8    | Rookmarks                                                                                                    | 18.0                 | prot •                                              |                                               |                               |                       |
|      | Cover Sheet     Sponsored Project Financial - Summary By<br>Budget Category     Sponsored Project Financial Report - Detail     Payroll Summary Report - Printable     Payroll Detail Report - Printable     Project Cost Summary/Overrun Report -     Project Cost Summary/Overrun Report - |                      | Accounting Period<br>Fiscal Year<br>Project Manager | June<br>2013                                  | Activity Manager/Scope - 1    | Close/Exit            |
|      | frintable                                                                                                    |                      | Project ID/Description                              | PO005553 - GATES OPP10I5982                   | Activity ID-Description       | 01 - GATES OPP1085982 |
|      |                                                                                                    |                      | Project Owning<br>Department                        | 4063102 - EIM MDG East                        | Activity Owning<br>Department | 6063192 - EM MDG East |
|      |                                                                                                    |                      | Project Description:<br>Planning Grant for the Afr  | ca Goul Information Service (AfSIS) Phase II  |                               |                       |
|      |                                                                                                    |                      | Please are discretion who                           | m sharing reports as they contain sensitive p | aprell information.           |                       |
|      |                                                                                                    |                      | Run Duts: 6/13/2013<br>Run Tune: 5/20:55 PM         |                                               |                               |                       |
| •    |                                                                                                    | 11.00×0.50 m         |                                                     |                                               |                               |                       |

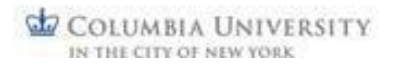

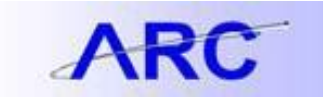

#### **Documenting a Quarterly Review**

Some schools or departments may have their own documentation process for quarterly financial reviews, while others might choose to use the documentation template provided on the WebViewer.

To document a quarterly review using the WebViewer template, navigate to the project listing page, then click on the PDF icon off to the right, in the Project Review column. There is also an option to open All Project Reviews at once.

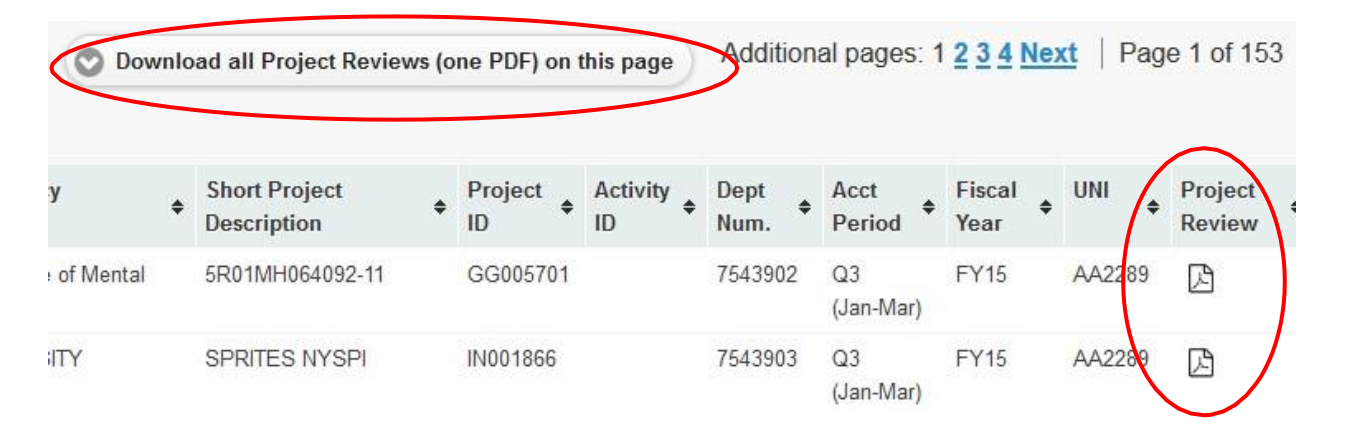

#### Specific documentation actions and archiving guidance will come from your school or department.

Options may include using the WebViewer Project Review template which includes the following sections:

- Review language
- PI signature
- Administrator signature
- Space for notes about the PIs review or questions/errors/follow-up items

The Project Review document contains review language and places for needed signatures. If expenditures require further investigation by an administrator, a space is provided for notations.

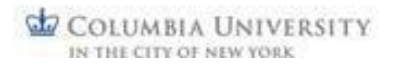

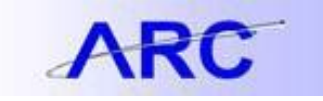

#### Sponsored Project Quarterly Summary Attestation (SPQSA)

The Sponsored Project Quarterly Summary Attestation (SPQSA) document summarizes all of the Projects and Activities that the Investigator is responsible for within a particular department and has the same sections as the WebViewer Project Review template. This allows for a single signature per Investigator for all their Projects/Activities within one department rather than one per Project.

If a PI manages Projects/Activities across multiple departments, then one SPQSA document will be generated for each department.

#### Click the "Long Project Description" link or the "Project Review" icon to view the SPQSA document.

| COLUMBIA UNIVERSITY<br>IN THE CITY OF NEW YORK                                                                                                    |                                               |                                     |                          |              |                |                |                       |  |  |  |  |
|----------------------------------------------------------------------------------------------------|-----------------------------------------------|-------------------------------------|--------------------------|--------------|----------------|----------------|-----------------------|--|--|--|--|
| Click on Monthly Reports button to access monthly financial reports     So as period of a specific Plastect an Quarter / Fiscal Year and then select their name from the Select a Plast on the left.     Al columns are sortable (aphrammeric), asconding or descending     To access signature page for Project Review, click on the document con     To access signature page for Project Review, click on the document con                                                                          |                                               |                                     |                          |              |                |                |                       |  |  |  |  |
|                                                                                                    |                                               |                                     |                          |              |                |                |                       |  |  |  |  |
| Liang Tong (LT133) O Go Select Quarter / Fiscal Year O Download all reports (one f                                                                                                    | PDF) on this page for It133 O Download a      | Il Project Reviews (one PDF) on thi | s page for It133         |              |                |                |                       |  |  |  |  |
| Long Project Description                                                                                                    | Funding Agency                                | Short Project Description           | Project ID   Activity ID | Dept Num. \$ | Acct Period \$ | Fiscal Year \$ | UNI + Project Review+ |  |  |  |  |
| FY16 Q4 (Apr-Jun) Sponsored Project Quarterly Summary Attestation for Department 4041102 for Liang Tong (LT                                                                                                    | <u>133)</u> -                                 | -                                   | -                        | 4041102      | Q4 (Apr-Jun)   | FY16           | LT133                 |  |  |  |  |
| Structural blology of pre-mRNA 3 -end processing                                                                                                    | National Institute of General Medical Sc      | 5R01GM077175-08                     | GG006539                 | 4041102      | Q4 (Apr-Jun)   | FY16           | LT133 🕒               |  |  |  |  |
| Taspase1 crystallography                                                                                                    | National Cancer Institute/NIH/DHHS            | LEIDOS 16X137                       | GG009458                 | 4041102      | Q4 (Apr-Jun)   | FY16           | LT133 🕒               |  |  |  |  |
| Listeria monocytogenes physiology and host pathogen interactions                                                                                                    | National Institute of Allergy and Infect      | UWASH UWSC8286                      | GG011084                 | 4041102      | Q4 (Apr-Jun)   | FY16           | LT133 🕒               |  |  |  |  |
| Structure and function of 5 to 3 exoribonucleases                                                                                                    | National Institute of General Medical Sc      | 2R01GM090059-05                     | GG011095                 | 4041102      | Q4 (Apr-Jun)   | FY16           | LT133 🕒               |  |  |  |  |
| Structural and functional studies of mRNA processing, stability and quality control                                                                                                    | National Institute of General Medical Sc      | 1R35GM118093-01                     | GG011161                 | 4041102      | Q4 (Apr-Jun)   | FY16           | LT133 🕒               |  |  |  |  |
| Crystal structures of human IDO1 in complex with inhibitors                                                                                                    | SUZHOU KINTOR PHARMACEUTICAL I                | NC KINTOR CU16-0025                 | PG007632                 | 4041102      | Q4 (Apr-Jun)   | FY16           | LT133                 |  |  |  |  |
| If there are questions reparding the reporting material, please speak with your Department Administrator or Senior Business Officer. If you have additional questions or are experiencing any issues with ARC or FDS, please contact the Finance Service Center. You can log an incident or request a service by using a <u>self-service web form</u> , or contact the Service Center by phone: 212-84-2122 Monday, Tursday, 9:00 am – 5:00 pm; Wednesday 9:30 am – 5:00 pm; Friday 9:00 am – 4:00 pm. |                                               |                                     |                          |              |                |                |                       |  |  |  |  |
|                                                                                                    | © 2016 The Trustees of Columbia University in | the City of New York                |                          |              |                |                |                       |  |  |  |  |

The SPQSA documents are included in both the "Download all reports (PDF) on this page" and the "Download all Project Reviews (one PDF) on this page" functions.

Follow the directions provided by your school or department as to how and where these documents should be kept.

#### **Getting Help**

If you have questions or feedback regarding the sponsored project reporting material, please speak with your Department Administrator or Senior Business Officer. If you have additional questions, please contact the <u>Finance</u> <u>Service Center</u>. You can log an incident or request a service by using a <u>self-service web form</u>, or you can contact the Service Center by phone: 212-854-2122.